## **Docway-Client: manuale utente**

L'app DocWay-Client, una volta installata, può essere eseguita ricercandola dalla barra dei programmi Windows:

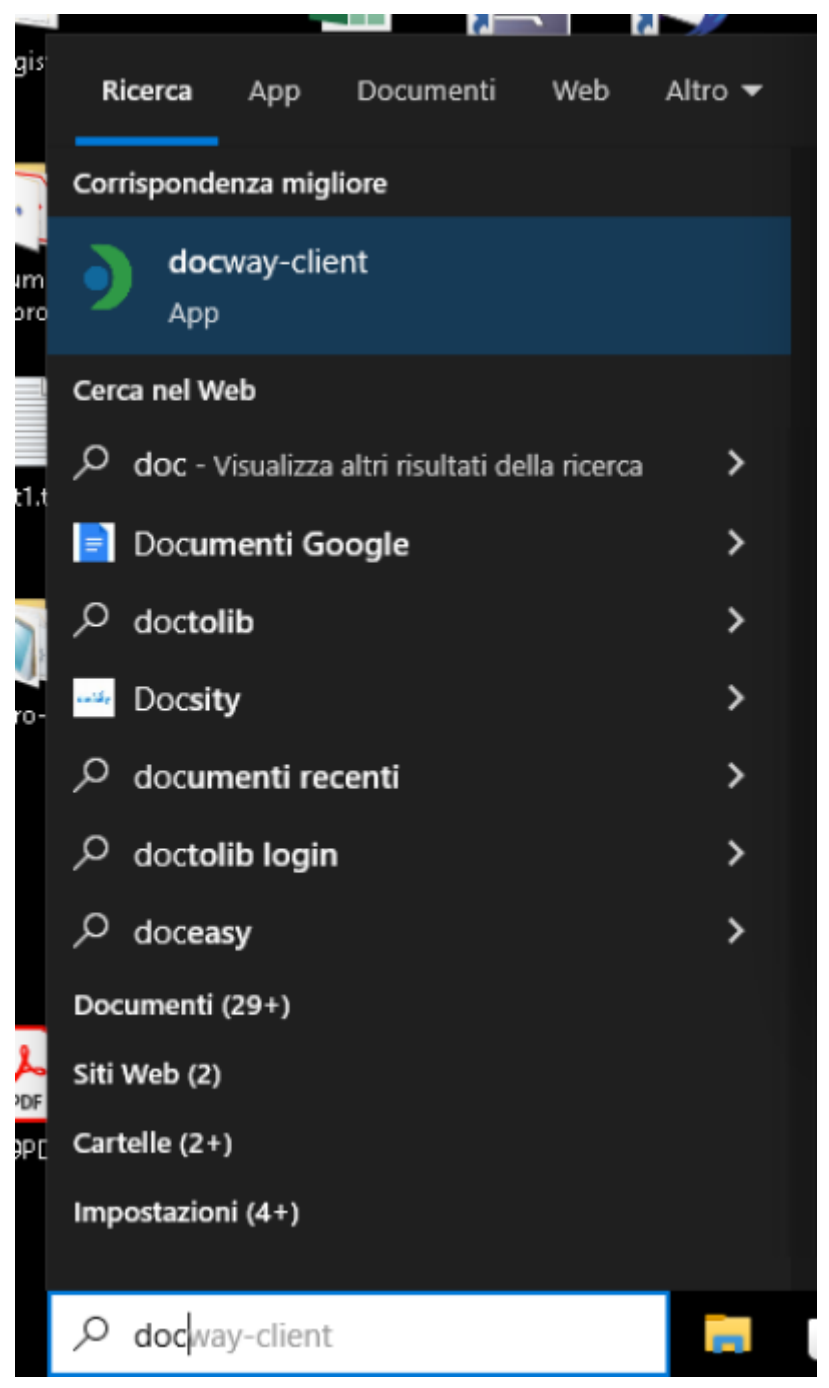

Normalmente l'app è già configurata per essere avviata con l'avvio del sistema; è possibile verificare la sua esecuzione direttamente dalla System Tray di Windows:

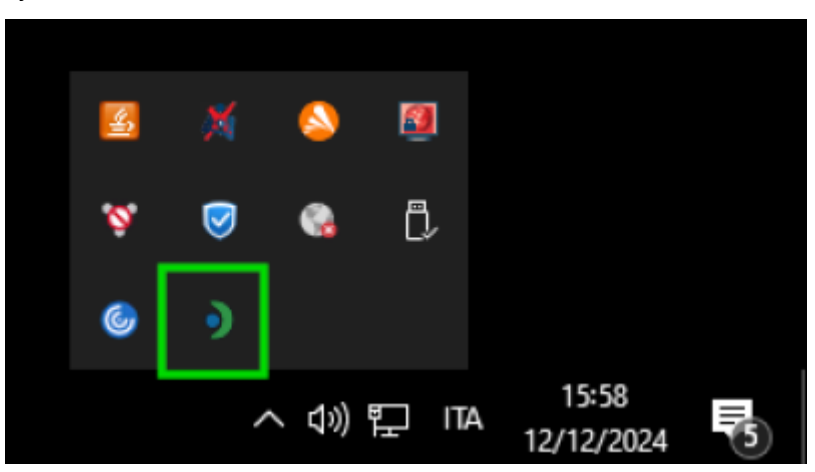

Cliccando due volte sull'icona presente nella System Tray si accede al pannello dell'app per effettuare modifiche sulla sua

configurazione.

## Configurazione

Per accedere alla sezione di configurazione occorre cliccare sul menù presente a destra della home page dell'app DocWay-client:

| • | DocWay-Cli | ent                       |             |         |    |   | - |   | × |
|---|------------|---------------------------|-------------|---------|----|---|---|---|---|
|   |            |                           | (∋) Scanner | 🖏 Firma |    |   |   |   |   |
|   | Profilo    | Brother ADS-2800W Scanner |             |         |    | × | 鐐 | ۵ |   |
|   |            |                           |             |         |    |   |   |   |   |
|   |            |                           |             |         |    |   |   |   |   |
|   |            |                           |             |         |    |   |   |   |   |
|   |            |                           |             |         |    |   |   |   |   |
| C |            |                           |             |         |    |   |   |   |   |
|   |            |                           |             |         |    |   |   |   |   |
|   |            |                           |             |         |    |   |   |   |   |
|   |            |                           |             |         |    |   |   |   |   |
|   |            |                           | cancamen    | VOLUS   | Di |   |   |   |   |

Si apre quindi la sezione delle configurazioni Generali:

| Gen                                                                       | erali Scanner | Firma Profilo                                                                                  |   |
|---------------------------------------------------------------------------|---------------|------------------------------------------------------------------------------------------------|---|
| Configurazione DocWay4<br>Abilita l'aggiornamento della cor<br>da DocWay4 | ifigurazione  | <b>Notifiche Desktop</b><br>Abilita le notifiche del sistema operativo                         |   |
| Avvia allo startup<br>Avvia l'applicazione allo startup o<br>operativo    | del sistema   | Avvia come icona<br>Avvia l'applicazione come icona                                            |   |
| Riduci ad icona<br>Riduce l'applicazione ad icona in<br>chiusura          | fase di       | Conversione automatica<br>Abilita la conversione automatica dei file in po<br>per le anteprime | f |
| Path Download                                                             |               |                                                                                                |   |
|                                                                           |               |                                                                                                |   |

Le configurazioni di questa sezione sono le seguenti:

- Configurazione DocWay4
- Avvia allo startup: se attiva, l'app DocWay-client viene avviata durante l'avvio del sistema
- **Riduci a icona** : se attiva, quando si chiude la finestra dell'applicazione, questa non si chiude effettivamente ma viene ridotta a icona, visibile nella System Tray
- Notifiche Desktop : se attiva, abilita le notifiche desktop
- Avvia come icona : se attiva, al momento dell'avvio non viene presentata all'utente la finestra dell'applicazione ma si avvia già ridotta ad icona visibile nella System Tray
- **Conversione automatica** : se attiva, quando si richiede l'anteprima di un file da DocWay, il file viene prima convertito in pdf e poi mostrato
- Path Download : consente di indicare un path specifico per il download dei file